## 中邮专用通道设置方法

某些单位内的局域网上网用户,为了安全的考虑单位网管只给局域网留下几个必用的、有限的端口(比如IE的http端口80、pop3端口110、smtp端口25等)而对其他的端口一律关闭。

在客户端所处的网络环境中,当网上交易系统的数据传输端口被限制或 Tcp 协议被封锁,但客户端可 通过 80 端口由 Http 协议访问网页。这时可安装绿色通道服务器,通过 Http 协议由中邮专用通道服务 器访问我公司的行情或交易服务器。

下面介绍网上交易行情、委托软件在局域网中通过『中邮专用通道』顺利看行情并进行委托的设置与使用方法。

| There | 行情+委托      | 独立行替 | 委托          |                              |
|-------|------------|------|-------------|------------------------------|
|       | 登录方式: 资金)  | 账号   | ▼ 董录        |                              |
|       | 资金账号:      |      | <b>王</b> 取消 |                              |
|       | 交易密码:      |      |             | <del>(</del> <del>प</del> ्र |
| h h   | 🖳 安全方式: 通讯 | 密码 🔽 | □ 保存射       | <del>(</del> 号               |
|       |            | 晋周期  | 浏览          |                              |

一、 行情客户端设置(以中邮证券全能版为例):

1、图一所示,行情登陆界面——选择"通讯设置"

| 邮证券行情主站三 (211.156.220. | .69 · 查看 (V) 删除 @     |
|------------------------|-----------------------|
| 登录时查找最快行售主站            | 增加(人)                 |
| 使用拔号网络                 | -                     |
| 昆出时,断开拔号网络。            |                       |
| 使用代理 C SOCKS4协议 C      | с восказыная с итреля |
| 代理地址:                  | 第回: 0                 |
| 用户名称:                  | 用户密码:                 |
|                        |                       |
| 信田の川                   | 2.與決器 · 決器浏览與形態       |

2、图二所示,勾选"中邮专用"

点击"确定"按钮回到行情主站登录窗口中。即可登录行情服务器

3、图三所示,电脑桌面右下角会有图标显示通道已运行。

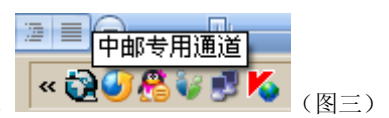

二、委托客户端设置:

1、委托登录界面——选择"通讯设置"(图四所示)

| 1 用户登录           |                               | @ ×             |                      |           |
|------------------|-------------------------------|-----------------|----------------------|-----------|
| 营业部(0):          | 中邮证券委托主站四一                    | • 确定(Y)         |                      |           |
| 资金帐号(A):         |                               | 取消(11)          |                      |           |
| 交易密码(G):         | E                             | 🗒 🗌 隐藏帐户        |                      |           |
| <b>亜讯密码(K)</b> : |                               | 保存帐户            |                      |           |
| 检证码(V):          | 6147                          | 连最快站点           |                      |           |
| 如密协议 (C):        | 核新加密 🝷                        | 通讯设置 (5)        | f.                   |           |
|                  |                               | 高级设置(U)         |                      |           |
|                  |                               | 证书管理            |                      |           |
|                  |                               |                 |                      |           |
|                  |                               | 内电下单            | (厦Ⅲ)                 |           |
|                  |                               |                 |                      |           |
| l设置<br>营业部       |                               | ×               |                      |           |
| 营业部列表: 中邮)       | 正券委托主站四 (219.144. 🕶 📑         | 确定 (2)          |                      |           |
| 设置(I)            | 增加(A) 删除[D] I                 | 取消 ( <u>C</u> ) |                      |           |
| 使用拨号网络           |                               | 设置代理服务器         |                      | ×         |
| ✔ 使用代理连接 🕻       | 设置[S]                         | 用户名:            |                      | 确定[0]     |
| 用户信息             |                               | 密码:<br>代理地址: 1: | 27.0.0.1             |           |
| 帐户列表:            |                               | 代理端口: 8         | 300                  |           |
|                  | 增加[ <u>2</u> ] 删除[ <u>5</u> ] | 代理协议: 〇         | Socks4 🔿 Socks5 🔿 HT | TP 🧿 绿色通道 |
|                  |                               | 📃 每次启动时         | 自动取Web浏览器的代理服务       | 5器设置<br>( |

2、图五所示,勾选"使用代理连接"一设置; "代理协议"选"绿色通道",点击"确定"按钮回到委托 主站登录窗口。

3、输入资金账户、交易密码、通讯密码即可登录委托服务器。

注意事项:

1、对于有些单位进行严格的网络限制时,如限制网络下载流量等,『中邮专用』通道有可能也无法发 挥其作用。

2、客户端 80 端口不能被占用。